# 防疫宣導

學生事務處 生活輔導組

2023.08.15

防疫隔離假申請步驟

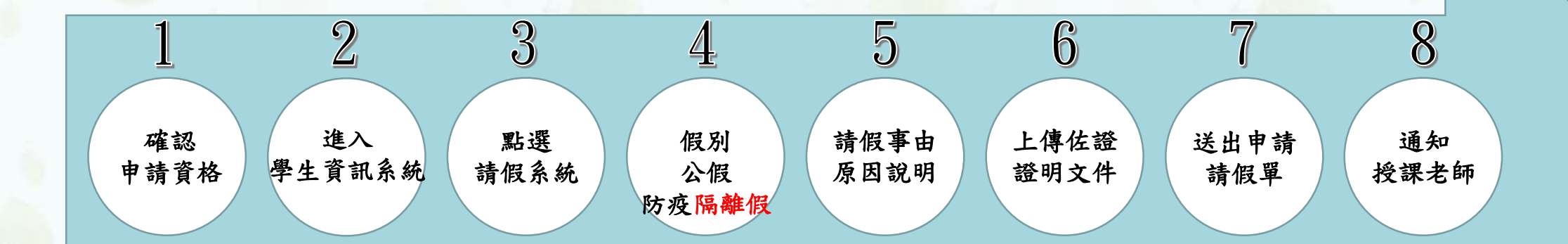

依據中華民國112年08月01日教育部臺教高通字第1122202409號函辦理

#### 防疫隔離假申請標準

#### 1. 篩檢陽性併發症(中重症)者:請『防疫隔離假』

- 依據衛生福利部最新防疫措施進行隔離治療,符合解除隔離治療 條件後,可入校上課。
- 3. 檢附隔離治療通知書所載日期核給日數。
- 申請防疫隔離假、無法到校,不列入出缺席紀錄,不會扣減學 校評量成績。

一、登入學生資訊系統,點選上課資訊

# 學生資訊系統

| <        | 主頁個    | 人事項                                       |  |  |  |  |  |  |  |  |  |  |
|----------|--------|-------------------------------------------|--|--|--|--|--|--|--|--|--|--|
| 選課作業     |        |                                           |  |  |  |  |  |  |  |  |  |  |
| 個人資料     | 公告(20) | 待辦事項 (1)   申請進度   預警                      |  |  |  |  |  |  |  |  |  |  |
| 訊息中心     | 公告     |                                           |  |  |  |  |  |  |  |  |  |  |
| 上課資訊     |        |                                           |  |  |  |  |  |  |  |  |  |  |
|          | 公告類別   | 公告標題                                      |  |  |  |  |  |  |  |  |  |  |
| - 學生課表   | 活動訊息   | 【公共衛生學系 OPEN DAY 招生簡介影片】                  |  |  |  |  |  |  |  |  |  |  |
| 請假申請     | 活動訊息   | 治療學系OPEN DAY招生簡介影片                        |  |  |  |  |  |  |  |  |  |  |
| 教室借用查詢   | 總務資訊   | 【停管中心】機車停車位申請公告                           |  |  |  |  |  |  |  |  |  |  |
|          | 校園宣導   | 抗震保命3步驟                                   |  |  |  |  |  |  |  |  |  |  |
| 考試假申請    | 活動訊息   | 修正中山醫學大學健康中心作業要點                          |  |  |  |  |  |  |  |  |  |  |
| 課程名冊(學生) | 招生/註冊  | 【跨校雙主修、輔系-中興大學】申請公告-8/3~9日收件_112學年度第1學期   |  |  |  |  |  |  |  |  |  |  |
|          | 校內工讀   | 身心健康中心誠徵美編工讀生                             |  |  |  |  |  |  |  |  |  |  |
|          | 活動訊息   | [來文周知]中央銀行券幣數位博物館,推出「錢塵往事」線上古錢幣特展,歡迎多加瀏覽。 |  |  |  |  |  |  |  |  |  |  |
| 修課記錄     | 校園宣導   | 內政部警政署「婦幼抱抱」(NPA Care U)Youtube宣導頻道連結     |  |  |  |  |  |  |  |  |  |  |

#### 二、點選:請假申請

# 學生資訊系統

|          | ◆ 主頁 個人事項 請假申請 ★                                                                                                    |
|----------|----------------------------------------------------------------------------------------------------|
| 選課作業     |                                                                                                    |
| 個人資料     | Q 查詢                                                                                                    |
| 訊息中心     | 學年度     112     學期     上學期        假別                                                                                                    |
| 上課資訊     | 請假時間日(起) 請假時間日(迄)                                                                                                    |
| 學生課表     | 集會日期 🔮 集會名稱 🔍 查詢 🔦 清除                                                                                                    |
| 請假申請     | 請假申請<br>→ 新増 → 結案假單列印                                                                                                    |
| 教室借用查詢   | 送出申請         請假時間日(起)         請假時間日(迄)         狀態         待簽核人         假別         共幾節         證明文件上傳檔         事由說明                             |
| 考試假申請    | 10 ✓ I                                                                                                    |
| 課程名冊(學生) | ※課表課程的請假:起迄日期、節次及合計日數、節數輸入提示說明:                                                                                                    |
| 班級人員名冊   | 例:106年8月3日(週四)第5節至106年8月4日(週五)第3節請假,期間實際有課節數4節。                                                                                                |
| 修課記錄     | (紅字必填之欄位點選輸入:假別下拉選擇、點選日期起106/08/03、迄106/08/04,節次起第5節、迄第3節,點(帶出請假區間課程)按鈕並點選<br>假共2日、共4節,事由說明欄位輸入請假原因,常用證明文件欄位下拉點選,有證明文件請於證明文件上傳檔欄位上傳,完成後點(存檔)按鈕 |
| 多元學習     | 送出簽核才進入請假流程,請假流程須完成並結案才算完成請假。)                                                                                                    |
|          | 二、 <b>請假起迄日期橫跨假日</b> (例假日不計請假天數)<br>例:106年8月3日(週四)第5節至106年8月7日(週一)第4節請假,期間實際有課節數7節。                                                            |
| 線上學習     | (紅字必填之欄位點選輸入:假別下拉選擇、點選日期起106/08/03、迄106/08/07,節次起第5節、迄第4節,點(帶出請假區間課程)按鈕並點選                                                                     |

| 2011日、11月1日の11月1日の1月1日の1月1日の1月1月1日の1月1日の1月1月1日の1月1日の1月1月1日の1月1月1日の1月1月1日の1月1日の1月1月1日の1月1月1日の1月1月1日の1月1日日日日の1月1月1日日の1月1月1日の1月1月1日日の1月1月1日の1月1月1日の1月1月1日の1月1月1日日の1月1月1日日の1月1月1日日の1月1月1日日の1月1月1日日の1月1月1日の1月1日日の1月1日日の1月1日の1月1日の1月1日日の1月1月1日の1月1月1日の1月1日の1月1日の1月1日日の1月1日日の1月1日日の1月1日日の1月1日日の1月1日日の1月1日日の1月1日日の1月1日日の1月1日日の1月1日日の1月1日日の1月1日日の1月1日日日日日日日日 | . 重由鉛明調位輪 λ 铸腐原用 | ,尚田認明文件調合下拉點總 | . 右巡阳文件講於巡阳 | さみ ト ー 神どを ト イ ー 本 ー 本 ー 本 ー 本 ー 本 ー 本 ー 本 ー 本 ー 本 ー |  |
|----------------------------------------------------------------------------------------------------|------------------|---------------|-------------|------------------------------------------------------|--|

#### 三、點選:新增

| 學生資訊系統   |                                                                                                    | 및 學號:       |
|----------|----------------------------------------------------------------------------------------------------|-------------|
| <        | 主頁 個人事項 請假申請 🗙                                                                                                    |             |
| 選課作業     |                                                                                                    |             |
| 個人資料     |                                                                                                    |             |
| 訊息中心     | 學年度     112     學期     上學期       假別                                                                                                    |             |
| 上課資訊     | 請假時間日(起) 請假時間日(迄) 🛅                                                                                                    |             |
| 學生課表     | 集會日期            集會日期                                                                                                    |             |
| 請假申請     | 請假申請<br>新增 圖 結案假單列印                                                                                                    |             |
| 教室借用查詢   | 送出申請 請假時間日(起) 請假時間日(迄) 狀態 待簽核人 假別 共幾日 共幾節 證明文件上傳檔 事由說明                                                                                           | 證           |
| 考試假申請    | 10 🗸 🖌 第 1 共1頁 🕨 🕅 💍                                                                                                    |             |
| 課程名冊(學生) | ※課表課程的請假:起迄日期、節次及合計日數、節數輸入提示說明:                                                                                                    |             |
| 班級人員名冊   | 一、請假起迄日期未跨假日<br>例:106年8月3日(週四)第5節至106年8月4日(週五)第3節請假,期間實際有課節數4節。                                                                                  |             |
| 修課記錄     | (紅字必填之欄位點選輸入:假別下拉選擇、點選日期起106/08/03、迄106/08/04,節次起第5節、迄第3節,點(帶出請假區間課程)按鈕並點選課<br>假共2日、共4節,事由說明欄位輸入請假原因,常用證明文件欄位下拉點選,有證明文件請於證明文件上傳檔欄位上傳,完成後點(存檔)按鈕暫 | 、程堂數<br>存,需 |
| 多元學習     | 送出簽核才進入請假流程,請假流程須完成並結案才算完成請假。)                                                                                                    | 13 1131     |
| 論文考試     | <b>二、請假起迄日期橫跨假日</b> (例假日不計請假天數)<br>例:106年8月3日(週四)第5節至106年8月7日(週一)第4節請假,期間實際有課節數7節。                                                               |             |

#### 四、選擇:新增假別

## 學生資訊系統

|     | distance in the |  |
|-----|-----------------|--|
|     | Real Room       |  |
| · • |                 |  |
|     |                 |  |

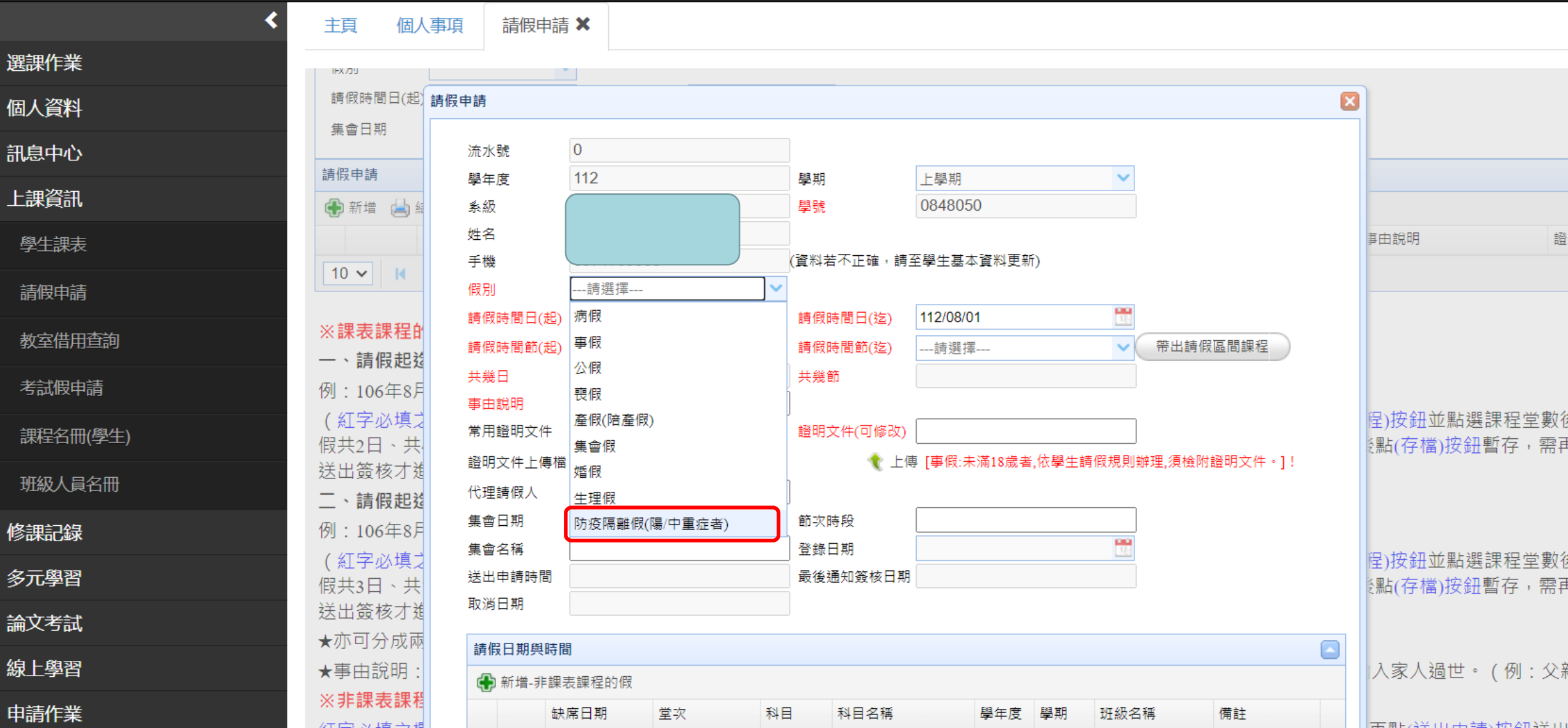

五、選擇:假別-防疫隔離假(陽/中重症者)

確診日起依照醫院及相關單位開出的日期帶出請假區間 (檢附隔離治療單通知書,所載日期核給請假天數)

| 學生資訊系統                                      |                                                                     |                                      | ▲ 學號:                        |
|---------------------------------------------|---------------------------------------------------------------------|--------------------------------------|------------------------------|
| <                                           | 主頁 個人事項 請假申請 🗙                                                      |                                      |                              |
| 選課作業                                        |                                                                     |                                      |                              |
| 個人資料                                        | 新增     紙     系級       姓名                                            | 學號 0848050                           | 由說明 紹                        |
| 訊息中心                                        | 10 ✔ Ⅰ 手機                                                           | 資料若不正確,請至學生基本資料更新)                   | H2                           |
|                                             | (假別) 防疫隔離假(陽/中重症者) ▼<br>請假時間日(起) 112/08/01                          | 請假時間日(迄)                             |                              |
| 學生課表                                        | <ul> <li>☆ 課衣 課 程り</li> <li>→ 請假 起 請假時間節(起)</li> <li>請選擇</li> </ul> | 請假時間節(迄)請選擇 ♥ 帶出請假區間課程               |                              |
|                                             | 例:106年8月                                                            | 开税前                                  |                              |
| 教室借田查詢                                      | (紅子/小県→<br>假共2日、共, 常用證明文件請選擇 ▼                                      | 證明文件(可修改)                            | 王)汝竝业勳選課程室數1<br>點(存檔)按鈕暫存,需F |
| <u>关于旧力量的</u>                               | 送出簽核才進<br>一、請假記說<br><sup>超明文件工傳備</sup><br>選擇儒系<br>术選擇任何檔案           | ▼ 工序 [争取:木洲13成省,似学主胡取龙别新狂,沒饿附超明义件。]: |                              |
| <b>今叫限甲</b> 间                               | 例:106年8月 集會日期 🛅                                                     | 節次時段                                 |                              |
| 課程名冊(學生)<br>                                | (紅字必填之 <sup>素買白悟</sup>                                              |                                      | 呈)按鈕並點選課程堂數征<br>點(存檔)按鈕暫存,雲副 |
| 班級人員名冊                                      | 送出簽核才進 取消日期                                                         |                                      | TUD , CI B TAXY(BLCL)HW      |
| 修課記錄                                        | ★亦可分成兩<br>請假日期與時間                                                   |                                      | λ家人温井。(個・インコ                 |
| 多元學習                                        | ★ 新增-非課表課程的假 ※非課表課程                                                 |                                      | 八豕八廻巴。(例:又清                  |
| 論文考試                                        | 紅字必填之橋<br>四、林四法初                                                    | 科 目 名 構 學 年 度 學 期 批 約 名 構 備 註 [      | 再點(送出申請)按鈕送出                 |
| · 编上 學習 · · · · · · · · · · · · · · · · · · | 栏,請假流档     導師     簽核日期       ※老試假申請     系教室     簽核日期                | 結果     説明       結果     說明            |                              |
|                                             | ※集會假申請 系主任 簽核日期                                                     |                                      |                              |

#### 六、勾選:請假課程

| <        | 主頁  個人         | 事項 請假申         | =請 <b>×</b>            |        |                  |                                               |                      |         |            |   |        |
|----------|----------------|----------------|------------------------|--------|------------------|-----------------------------------------------|----------------------|---------|------------|---|--------|
| 選課作業     |                |                |                        |        |                  |                                               |                      |         |            |   |        |
| 個人資料     | 🔍 查詢           |                |                        |        |                  |                                               |                      |         |            |   |        |
| 訊息中心     | 學年度            | 111            | 學期                     |        | 下學期              | ~                                             |                      |         |            |   |        |
| 上課資訊     | 假別<br>請假時間日(却) | 請假申請           |                        |        |                  |                                               |                      |         |            | X |        |
| 學生課表     | 集會日期           | 流水號            | 0                      |        |                  |                                               |                      |         |            |   |        |
| 請假申請     | 請假申請           | 學年度            |                        |        |                  | 學期                                            | 下學期                  |         | ~          |   |        |
| 考試假申請    | 🕀 新増 👍 組       | 系級             |                        |        |                  | 學號                                            | 084                  | 8050    |            |   |        |
| 課程名冊(學生) | 10 ~ 1         | 姓名             |                        |        |                  | (婆料芊天元碑,)                                     | 主云照开士                | ** 资料 田 | 25)        |   | 事田説明   |
| 班級人員名冊   |                | 請假區間課程         |                        |        |                  | ( <u>,,,,,,,,,,,,,,,,,,,,,,,,,,,,,,,,,,,,</u> | h ± <del>7</del> 工 ↔ |         | FI)        | × |        |
| 修課記錄     | ※課表調           | 請勾選請假讀         | 課程                     |        |                  |                                               |                      |         |            |   |        |
| 多元學習     | 一、請俏           |                | 程日期                    | 堂次     | 科目名稱             | 科目                                            | 學年度                  | 學期      | 開課班級       |   |        |
| 論文考試     | 例:106          | 1 20<br>2 2 20 | )23-02-23<br>)23-02-23 | 5<br>6 | 醫療行銷管理<br>醫療行銷管理 | 143162<br>143162                              | 111<br>111           | 2       | 醫管三<br>醫管三 |   |        |
| 線上學習     | (紅字火)<br>假區間調  | 3 20           | 023-02-23              | 7      | 精神醫學概論           | 163042                                        | 111                  | 2       | 心理三        |   | /輸入請假  |
| 申請作業     | 位下拉點           | 4 💟 20         | 123-02-23              | 0      | 個 中 西 字 仰 扁      | 103042                                        | =                    | 2       | 心 / 王 二    |   | 零再點(送と |
| 貴儀系統     | 進入請假           |                |                        |        |                  | H#/                                           |                      |         |            |   |        |
| 評量作業     | 二、請假           | 集會日期           |                        |        | 12:<br>12:       | 節次時段                                          |                      |         |            |   |        |
| 計畫人員管理系統 | 例:106          | 集會名稱           |                        |        |                  | 登錄日期                                          |                      |         | 17<br>17   |   | 數7節。   |

七、事由說明:依照範例格式填選或下拉選項 假別-防疫隔離假(陽/中重症者)常用文件證明選取指導單位簽證 其餘假別依照下選項適合的證明文件

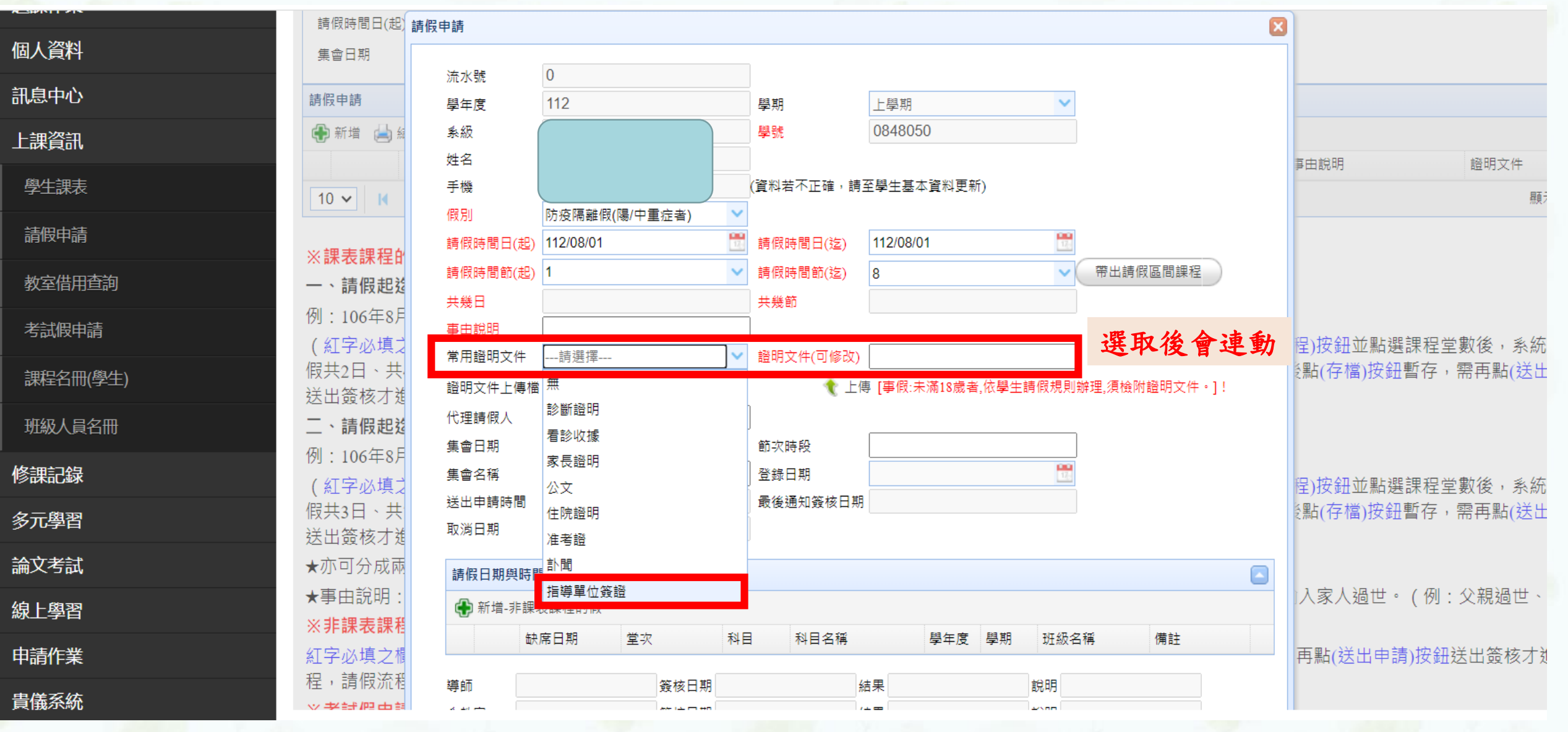

八、選擇證明文件上傳

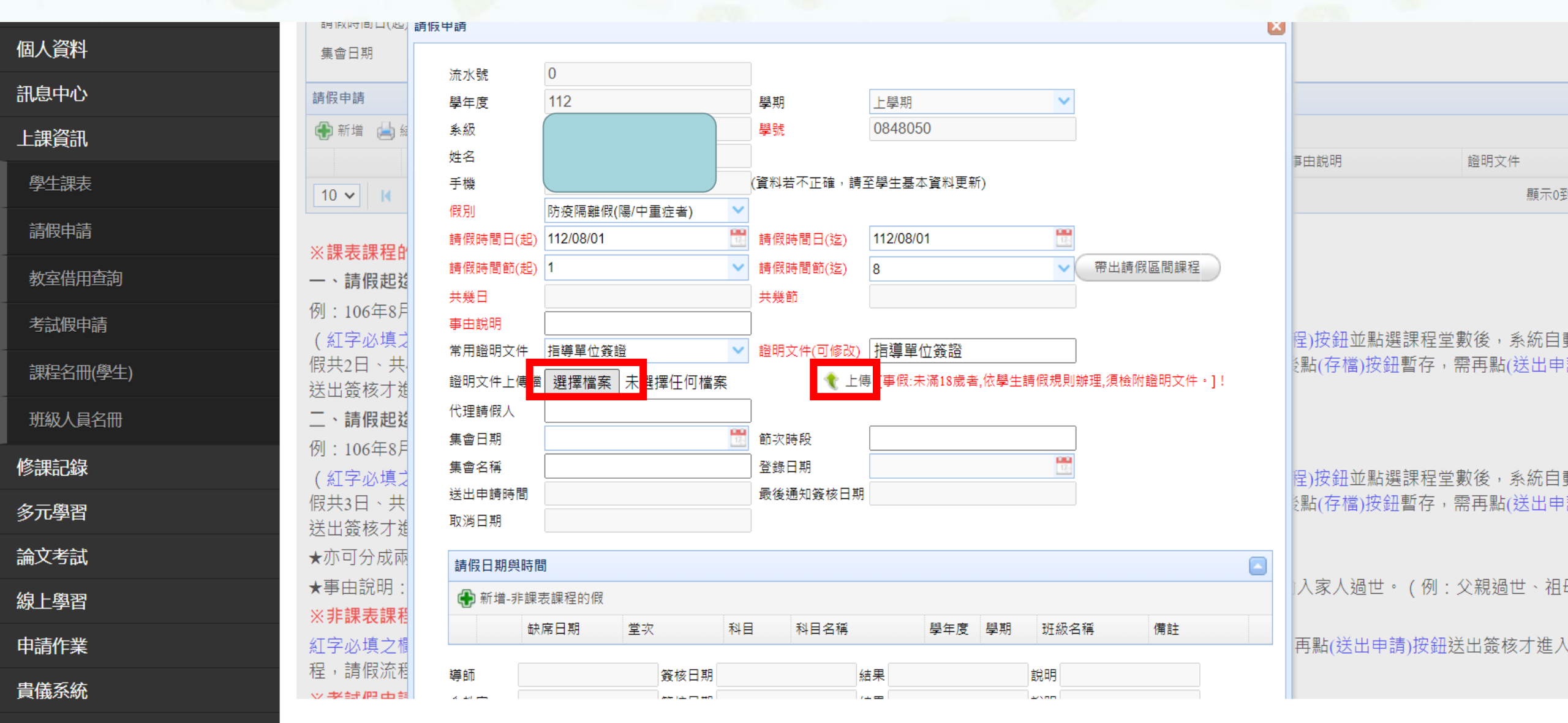

## 九、存檔

防疫專區

| <                                     | 主頁  個人                                                                                                    | <b>東東</b> 請假                                        | 申請★         |          |                      |              |                 |                   |            |                    |                |              |      |                        |
|---------------------------------------|----------------------------------------------------------------------------------------------------|-----------------------------------------------------|-------------|----------|----------------------|--------------|-----------------|-------------------|------------|--------------------|----------------|--------------|------|------------------------|
| 選課作業                                  |                                                                                                    |                                                     | L           |          |                      |              |                 |                   |            |                    |                |              |      |                        |
| 個人資料                                  | 二、請假                                                                                                    | 集會日期                                                |             |          | 1                    | 前次           | 時段              |                   |            |                    |                |              |      |                        |
| 訊息中心                                  | 例:106                                                                                                    | 集會名稱                                                |             |          |                      | 登錄           | 登錄日期            |                   |            |                    |                |              | 數7節。 |                        |
| 上課資訊                                  | (紅字必                                                                                                    | 送出申請時間 最後通知簽核日期                                     |             |          |                      |              |                 |                   |            |                    |                | 次起第5節、迄第4節,點 |      |                        |
| 學生課表                                  | 假區間調                                                                                                    | 取消日期                                                |             |          |                      |              |                 |                   |            |                    |                |              |      |                        |
|                                       | 1立ト払料<br>)往入注他                                                                                                 |                                                     |             |          |                      |              |                 |                   |            |                    |                |              |      | 常冉點(达出申請)按 <u></u> 赶达日 |
|                                       | 進八明的                                                                                                    | ●新増-非課表課程的假 ★ # # # # # # # # # # # # # # # # # # # |             |          |                      |              |                 |                   |            |                    |                |              |      |                        |
| 考試假申請                                 | ★小リカ<br>、まよ☆                                                                                                   | 1 🥒 📼                                               | ■ 112/02/23 | 포·자<br>5 | т <sup>о</sup><br>14 | 43162        | 「キロ・白佛<br>醫療行銷管 | 锂                 | 字牛度<br>111 | 1 <del>91</del> 80 | 虹 級 名 佛<br>醫管三 | D# PI        |      |                        |
| 課程名冊(學生)                              | ★<br>事<br>出<br>加<br>加<br>は<br>長<br>長<br>長<br>長<br>長<br>長<br>長<br>長<br>長<br>長<br>長<br>長<br>長<br>長<br>長<br>長<br> | 2 🥒 🔳                                               | 112/02/23   | 6        | 14                   | 43162        | 醫療行銷管           | 锂                 | 111        | 2                  | 罄管三            |              |      | 人上故或與學生本人之親            |
| 班級人員名冊                                | 切勿惶期                                                                                                    | 3 🥖 🔳                                               | 112/02/23   | 7<br>9   | 10                   | 163042 精神醫學林 |                 | に<br>第11日<br>1月1日 | 111        | 2                  | 心理三            |              |      |                        |
| 修課記錄                                  | ※非課表                                                                                                    |                                                     | 112/02/25   | •        |                      | 05042        | 1914            |                   |            | 2                  |                |              |      |                        |
| 多元學習                                  | <u>紅字</u> 必項                                                                                                   | 導師                                                  |             | 蓋相       | 亥日期                  |              |                 | 結果                |            |                    | 說明             |              |      | 期、 室 次、 備 社 ,          |
| <u>⇒→→</u> ++                         | 按 <u></u> 拔 型 , 需                                                                                              | 条教官                                                 |             | 蓋相       | <u></u> 亥日期          |              |                 | 結果                |            |                    | 說明             |              |      | 己以請版。                  |
| ····································· | ※考試俏                                                                                                    | <u> </u> 条主任                                        |             | 蓋相       | 亥日期                  |              |                 | 結果                |            |                    | 說明             |              |      |                        |
| 線上學習                                  | ※集會俏                                                                                                    | 生輔組主任                                               | E           | 蓋相       | 亥日期                  |              |                 | 結果                |            |                    | 說明             |              |      |                        |
| 申請作業                                  | 紅字必填                                                                                                    | 學院院長                                                |             | 蓋相       | 亥日期                  |              |                 | 結果                |            |                    | 說明             |              |      | 节次時段欄位輸入節次(如           |
| 貴儀系統                                  | 節),集會                                                                                                    | 學生事務長                                               |             | 蓋相       | 亥日期                  |              |                 | 結果                |            |                    | 說明             |              |      | ₱請)按鈕送出簽核才進入           |
| 評量作業                                  | 程,請俏                                                                                                    | 結案人                                                 |             | 結業       | <b></b> 異日期          |              |                 | 結果                |            |                    | 說明             |              |      |                        |
| 計畫人員管理系統                              | ※學生請                                                                                                    |                                                     |             |          |                      |              | 存檔              | 關閉                |            |                    |                |              |      |                        |

#### 十、送出申請

| 學生資訊系統                                |                                                                                                    |          |
|---------------------------------------|----------------------------------------------------------------------------------------------------|----------|
| <                                     | 主頁 個人事項 請假申請 🗙                                                                                                    |          |
| 選課作業                                  |                                                                                                    |          |
| 個人資料                                  | 學年度 112 學期 上學期 ✔                                                                                                    |          |
| 訊息中心                                  | 假別                                                                                                    |          |
| 上課資訊                                  | 請假時間日(起) 請假時間日(迄) 🛅                                                                                                    | L        |
| 學生課表                                  | 集會日期 🔮 集會名稱 🔍 查詢 🥎 清除                                                                                                    |          |
| 請假申請                                  | 請假申請<br>▲ 新道 → 结束假單列印                                                                                                    |          |
| 考試假申請                                 | 送出申請         請假時間日(起)         請假時間日(迄)         狀態         待蓋核人         假別         共幾節         證明文件上傳檔         事由說明         證明文件         證明文件                                                                                                    |          |
|                                       | 10 ✔ 14 4 第 1 共1頁 ▶ ▶                                                                                                    |          |
| 班級人員名冊列印                              | <mark>※課表課程的請假:</mark> 起迄日期、節次及合計日數、節數輸入提示說明:                                                                                                    |          |
| 修課記錄                                  | 一、請假起迄日期未跨假日<br>例:106年8月3日(週四)第5節至106年8月4日(週五)第3節請假,期間實際有課節數4節。                                                                                                    |          |
| 多元學習                                  | (紅字必填之欄位點選輸入: <mark>假別</mark> 下拉選擇、點選 <mark>日期起</mark> 106/08/03、 <mark>迄</mark> 106/08/04, <mark>節次起</mark> 第5節、 <mark>迄</mark> 第3節,點(帶出請假區間課程)按鈕並點選課程堂數後,系統自動結算請假共2<br>日、共4節,事由說明欄位輸入請假原因,常用證明文件欄位下拉點選,有證明文件請於證明文件上傳標欄位上傳,完成後點(存標)按鈕暫存,雲再點(送出由請)按鈕送出簽核才進 |          |
| 論文考試                                  | 入請假流程,請假流程須完成並結案才算完成請假。)                                                                                                    |          |
| 線上學習                                  | 二、請假起迄日期橫跨假日(例假日不計請假天數)<br>例:106年8月3日(週四)第5節至106年8月7日(週一)第4節請假,期間實際有評節數7節。                                                                                                    |          |
| 申請作業                                  | (紅字必填之欄位點選輸入: <mark>假別</mark> 下拉選擇、點選 <mark>日期起</mark> 106/08/03、 <mark>迄</mark> 106/08/07,節次起第5節、 <mark>迄</mark> 第4節,點(帶出請假區間課程)按鈕並點選課程堂數後,系統自動結算請假共3                                                                                                    |          |
| 貴儀系統                                  | 日、共/即,事出説明欄位輸入請假原因,常用證明又件欄位卜拉點選,有證明又件請於證明又件上傳檔欄位上傳,完成後點(存檔)按鈕暂存,需再點(迭出申請)按鈕迭出發核才進<br>入請假流程,請假流程須完成並結案才算完成請假。)                                                                                                    |          |
| · ··································· | ★亦可分成兩張假單填寫,即例假日之前一張,例假日之後一張。                                                                                                    |          |
|                                       | ★事由說明:應作重點敘述,使簽核師長明瞭學生為何請假。屬喪假者,需註明是何人亡故或與學生本人之親屬關係,切勿僅輸入家人過世。(例:父親過世、祖母過世)<br>※非調書調程的假由請(加·班會、多調會)                                                                                                    |          |
| 計畫人貝管埋系統<br>防疫專區                      | <u>※?F™?K™?EHUIEX FUN</u> (XHUME:於週目)<br>紅字必填之欄位填完後,點下方的(新増-非課表課程的假)按鈕一筆一筆輸入:缺席日期、堂次、備註,完成後點(存檔)按鈕,需再點(送出申請)按鈕送出簽核才進入請假流程,請<br>假流程須完成並結室才算完成諸假。                                                                                                    | <b>.</b> |

# 防疫隔離假申請

檢附篩檢嚴重特殊傳染性肺炎個案接觸者居家: (個別)隔離通知書→中重症者才可以申請

編號 (Reference No.):

社區防疫表單 001-2-接觸者居家隔離通知書-111/05/21 版

嚴重特殊傳染性肺炎個案接觸者居家(個別)隔離通知書

Home isolation (Self-isolation) notice for contacts of COVID-19

confirmed cases

\_先生/女士 您好:(Mr./Ms.\_\_\_\_) 聯絡電話(Tel):

身分證號碼/護照號碼(ID/Passport No.):\_\_\_\_\_

居住地址(Address):

經衛生單位調查結果,您可能於\_\_\_\_年\_\_月\_\_\_日與嚴重特殊傳染性肺炎個 案有相當接觸,依傳染病防治法第48條第1項規定,為了保護您和親友及大眾 的健康與安全,請您於\_\_\_\_年\_\_月\_\_日至\_\_\_年\_\_月\_\_\_日期間進行居家/個別 隔離,並於隔離期滿後進行4天自主防疫。您於\_\_\_\_年\_\_月\_\_日接獲通知被匡 列為居家隔離者,請您自通知日起遵守居家隔離相關規定;若您獲知為居家隔離 者時已逾隔離期間,請繼續完成自主防疫,應遵守及注意事項如下:

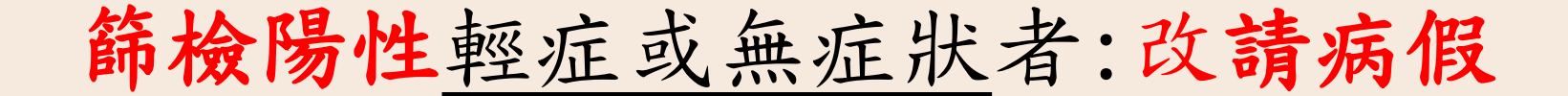

#### 人工書寫至快篩劑上須註明:姓名、年度、日期

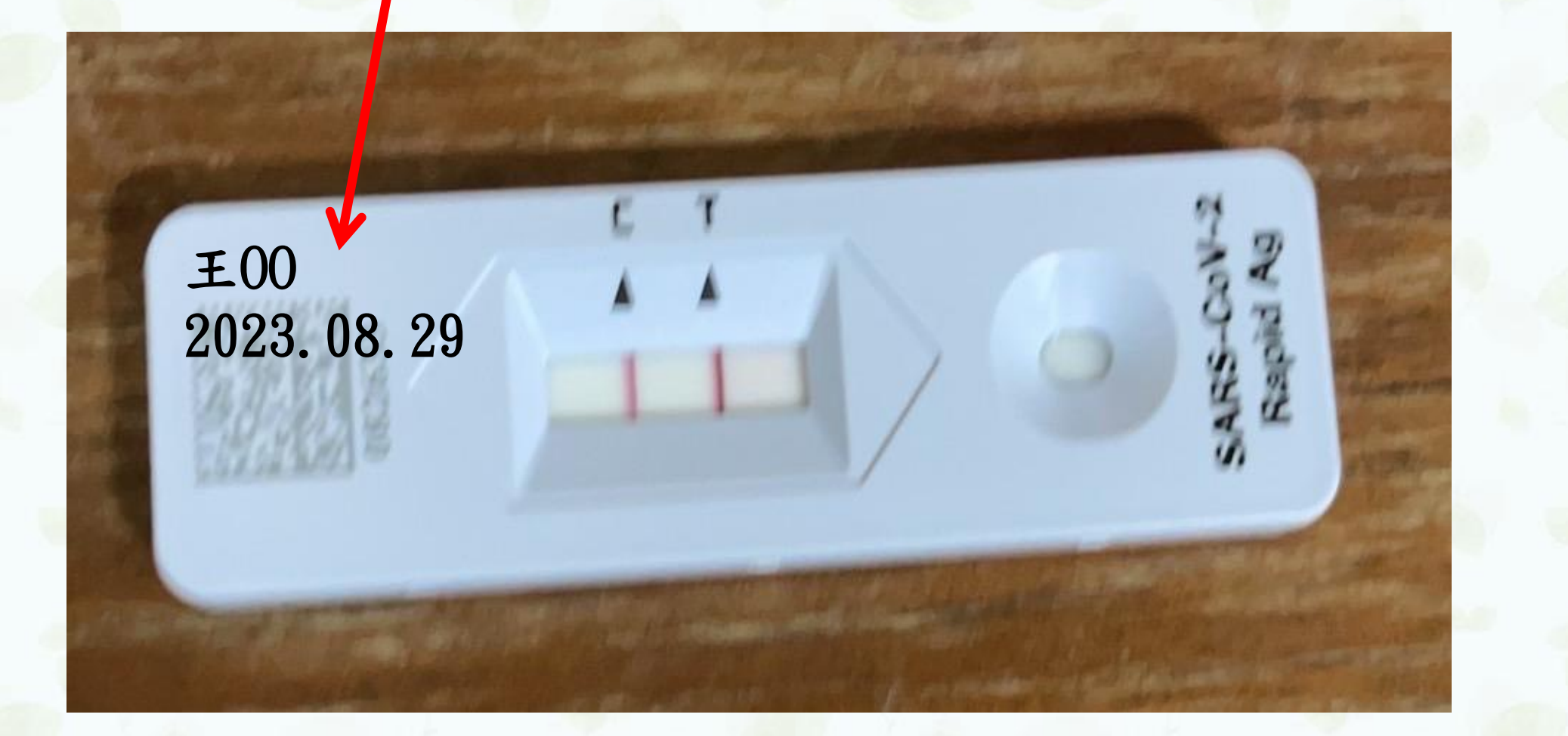

### 自主健康管理

輕症或無症狀者:請『病假』

自8月15日起,COVID-19篩檢陽性輕症/無症狀民眾,自主健康 管理天數由10天調整為5天;同時全面取消各類對象自主健康管 理期間之支持性給假措施

發佈日期:2023-08-01

疾管署今(1)日表示,根據監測資料顯示,近期國內嚴重特殊傳染性肺炎(COVID-19)疫情 趨緩,為使民眾回歸日常,減少感染COVID-19對生活之影響,經評估國內外疫情狀況、 病毒變異情形,且依目前COVID-19疫苗接種狀態、感染率,推估國內民眾群體免疫超過 八成,並諮詢專家意見,宣布自本(2023)年8月15日起(以篩檢陽性日為準),COVID-19篩 檢陽性輕症/無症狀民眾,自主健康管理天數由10天調整為5天;同時軍職人員、公務人 員、教師、學生等對象自主健康管理期間,無需給予支持性給假措施,請假作業細節依各 目的事業主管機關規定辦理。

## 病假(自主健康管理)

☆與確診或快篩陽性個案接觸之同班同學與老師,學校課 程社團及活動之人員,建議暫時不入校上班上課。 在家進行自主健康管理。

★如有症狀,以家用快篩試劑篩檢,建議配戴口罩; 如快篩陽性則應儘速就醫。

# 8/15超 0+n自主健康管理調整為5天

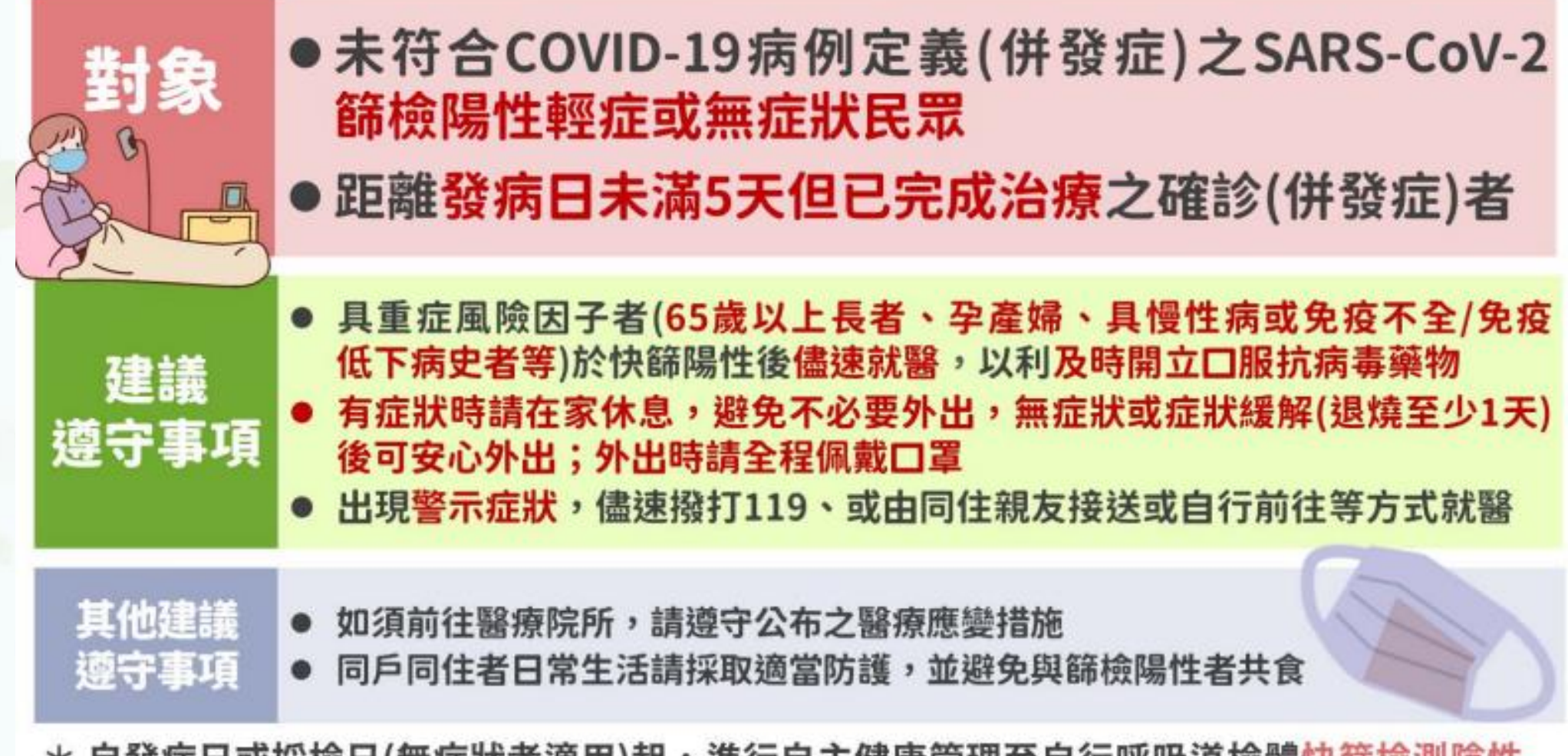

\* 自發病日或採檢日(無症狀者適用)起,進行自主健康管理至自行呼吸道檢體快篩檢測陰性 或距發病日或採檢陽性日已達5天(無需採檢)。

#### 2023/08/01

# 8/15起 17 消自主健康管理期間之支持性給假措施

支持性給假 (原措施) 各類對象自快篩日當日及隔日起5日內之病假,不列入全年度/全 學年度病假或全勤獎金計算等無不利處分之支持性給假措施。

### <mark>調整內容</mark> 軍職人員、公務人員、教師、學生等對象COVID-19 快篩陽性後取消給予支持性給假措施

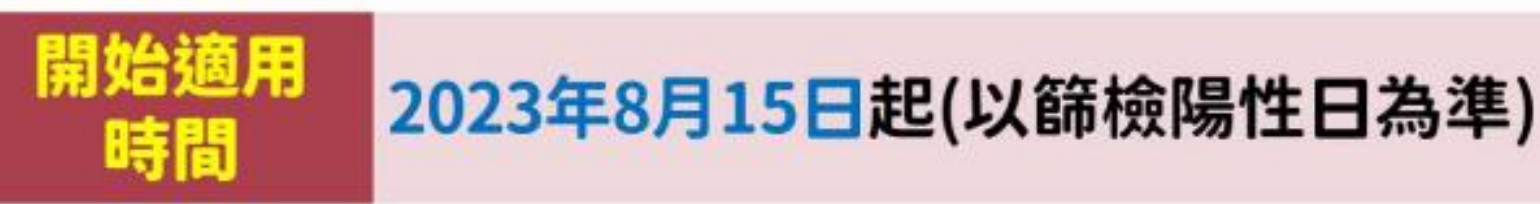

- 自主健康管理期間如有請假需求,請依各類主管機關規定之 假別辦理。
- 有關檢驗陽性醫療照護工作人員返回工作建議,將提請衛生 福利部傳染病防治諮詢會COVID-19防治組專家會議討論。

# 若有任何疑問 歡迎洽詢 生活輔導組/劉育滌小姐 分機:11267